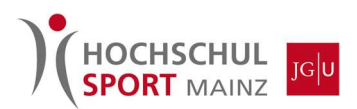

### Anleitung zur Buchung mit Saisonkarte (Browser)

#### 1. Aufrufen der Eversports-Webseite unter:

https://www.eversports.de/s/hochschulsport-mainz

## 2. Über den Reiter "Jetzt buchen" oder "Sportplätze" können die Plätze gebucht werden:

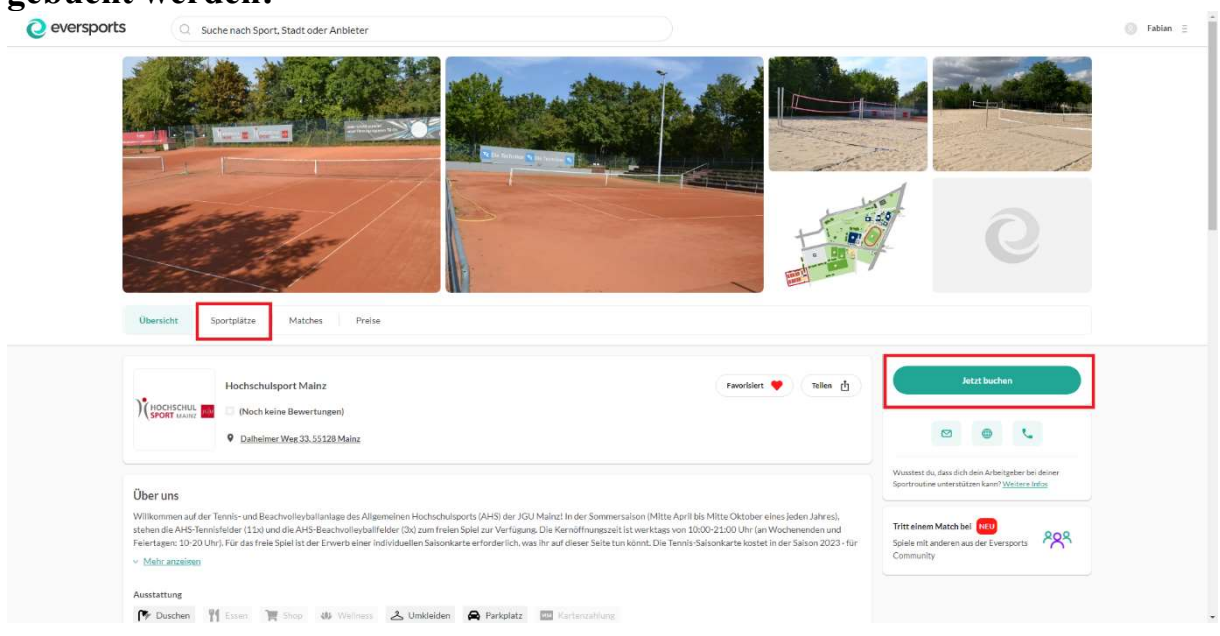

## 3. Nun kann die Sportart, das Datum, der Platz sowie die Zeit ausgewählt werden:

| versports (Q s | ouche nach sponan, sponanbieter oder stad                                                                                          |                                                               |                                                                     |                                                                     |                                                        |                                                               |                                                             |                                                                                                    |                                                                                                    |                                                        |                                                                      |       |  |
|----------------|----------------------------------------------------------------------------------------------------|---------------------------------------------------------------|---------------------------------------------------------------------|---------------------------------------------------------------------|--------------------------------------------------------|---------------------------------------------------------------|-------------------------------------------------------------|----------------------------------------------------------------------------------------------------|----------------------------------------------------------------------------------------------------|--------------------------------------------------------|----------------------------------------------------------------------|-------|--|
|                |                                                                                                    | Übersicht 9                                                   | Sportplät                                                           | ze Ma                                                               | tches I                                                | Preise                                                        | Bewertu                                                     | ingen                                                                                                    |                                                                                                    |                                                        |                                                                      |       |  |
|                | Hochschul                                                                                                    | lsport<br>]                                                   | Ma                                                                  | inz                                                                 | - Be                                                   | eleg                                                          | jun                                                         | <b>gsp</b>                                                                                                    | <b>lan</b>                                                                                                    | m                                                      | < Her                                                                | ute > |  |
|                | Tritt einem Match bei 🔝<br>Spiele mit anderen aus der Everspo                                                                      | orts Community                                                | °29                                                                 |                                                                     |                                                        |                                                               |                                                             |                                                                                                    |                                                                                                    |                                                        |                                                                      |       |  |
|                | Du bist der Gruppe 'Spieler 1                                                                                                    | Tennis' zugewies                                              | en und sie                                                          | ehst daher                                                          | die jeweili                                            | gen Grup                                                      | pentarife.                                                  |                                                                                                    |                                                                                                    |                                                        |                                                                      |       |  |
|                |                                                                                                    |                                                               |                                                                     |                                                                     |                                                        |                                                               |                                                             |                                                                                                    |                                                                                                    |                                                        |                                                                      |       |  |
|                | Samstag, 15.04.2023                                                                                                    | 10.00                                                         | 11:00                                                               | 12:00                                                               | 13:00                                                  | 14:00                                                         | 15:00                                                       | 16:00                                                                                                    | 17:00                                                                                                    | 18:00                                                  | 19:00                                                                | 20:00 |  |
|                | Samstag, 15.04.2023<br><br>Court 1                                                                                                 | 10:00<br>0 €                                                  | 11:00<br>о є                                                        | 12:00<br>0 €                                                        | 13:00<br>0 €                                           | 14:00<br>D €                                                  | 15:00<br>0 €                                                | 16:00<br>0 €                                                                                                    | 17:00<br>0 €                                                                                                    | 18:00<br>o €                                           | 19:00<br>0 €                                                         | 20:00 |  |
|                | Samstag, 15.04.2023<br>Court 1<br>Court 2                                                                                          | 10:00<br>0€<br>0€                                             | 11:00<br>ос                                                         | 12:00<br>0 €<br>0 €                                                 | 13:00<br>0€<br>0€                                      | 14:00<br>D€<br>D€                                             | 15:00<br>0 €<br>0 €                                         | 16:00<br>0€<br>0€                                                                                                    | 17:00<br>0€<br>0€                                                                                                    | 18:00<br>0€<br>0€                                      | 19:00<br>0€<br>0€                                                    | 20:00 |  |
|                | Samstag, 15.04.2023<br>Court 1<br>Court 2<br>Court 3                                                                               | 10:00<br>0 €<br>0 €                                           | 11:00<br>0 €<br>0 €                                                 | 12:00<br>0:E<br>0:E                                                 | 13:00<br>0€<br>0€                                      | 14:00<br>D€<br>D€<br>0€                                       | 15:00<br>0€<br>0€<br>0€                                     | 16:00<br>0€<br>0€<br>0€                                                                                                    | 17:00<br>0 €<br>0 €                                                                                                    | 18:00<br>0€<br>0€                                      | 19:00<br>0€<br>0€                                                    | 20:00 |  |
|                | Samstag, 15.04.2023<br>Court 1<br>Court 2<br>Court 3<br>Court 4                                                                    | 10:00<br>0 e<br>0 e<br>0 e                                    | 11:00<br>0€<br>0€<br>0€                                             | 12:00<br>0€<br>0€<br>0€                                             | 13:00<br>0€<br>0€<br>0€                                | 14:00<br>0€<br>0€<br>0€                                       | 15:00<br>0€<br>0€<br>0€                                     | 16:00<br>0€<br>0€<br>0€                                                                                                    | 17:00<br>0€<br>0€<br>0€                                                                                                    | 18:00<br>0€<br>0€<br>0€                                | 19:00<br>0€<br>0€<br>0€                                              | 20:00 |  |
|                | Samstag, 15.04.2023<br>Court 1<br>Court 2<br>Court 3<br>Court 4<br>Court 5                                                         | 10:00<br>0€<br>0€<br>0€<br>0€                                 | 11:00<br>0€<br>0€<br>0€<br>0€                                       | 1200<br>0 €<br>0 €<br>0 €<br>0 €                                    | 13:00<br>0€<br>0€<br>0€<br>0€                          | 14:00<br>D €<br>D €<br>0 €<br>0 €<br>0 €                      | 15:00<br>0€<br>0€<br>0€<br>0€                               | 16:00<br>0€<br>0€<br>0€<br>0€                                                                                                    | 17:00<br>0€<br>0€<br>0€<br>0€<br>0€                                                                                                    | 18:00<br>0 €<br>0 €<br>0 €<br>0 €                      | 19:00<br>0€<br>0€<br>0€<br>0€                                        | 20:00 |  |
|                | Samstag, 15.04.2023<br>Court 1<br>Court 2<br>Court 3<br>Court 4<br>Court 5<br>Court 6                                              | 10:00<br>0 €<br>0 €<br>0 €<br>0 €<br>0 €                      | 11:00<br>0€<br>0€<br>0€<br>0€<br>0€                                 | 12:00<br>0€<br>0€<br>0€<br>0€<br>0€<br>0€                           | 13:00<br>□€<br>□€<br>□€<br>□€<br>□€<br>□€<br>□€        | 14:00<br>D€<br>0€<br>0€<br>0€<br>0€<br>0€                     | 15:00<br>0€<br>0€<br>0€<br>0€<br>0€                         | 16:00<br>0€<br>0€<br>0€<br>0€<br>0€<br>0€                                                                                                    | 17:00       0€       0€       0€       0€       0€       0€       0€                                                                                                    | 18:00<br>0 €<br>0 €<br>0 €<br>0 €<br>0 €<br>0 €        | 19:00<br>0€<br>0€<br>0€<br>0€<br>0€                                  | 20:00 |  |
|                | Samstag, 15.04.2023<br>Court 1<br>Court 2<br>Court 3<br>Court 4<br>Court 5<br>Court 6<br>Court 7                                   | 1000<br>0 €<br>0 €<br>0 €<br>0 €<br>0 €<br>0 €                | 11:00<br>0 €<br>0 €<br>0 €<br>0 €<br>0 €                            | 1200<br>0 €<br>0 €<br>0 €<br>0 €<br>0 €                             | 13:00<br>0 €<br>0 €<br>0 €<br>0 €<br>0 €               | 14:00<br>De<br>De<br>De<br>De<br>De<br>De<br>De<br>De<br>De   | 15:00<br>0 €<br>0 €<br>0 €<br>0 €<br>0 €<br>0 €             | 16:00<br>0 €<br>0 €<br>0 €<br>0 €<br>0 €<br>0 €                                                                                                    | 17:00       0 €       0 €       0 €       0 €       0 €       0 €       0 €       0 €                                                                                           | 18:00<br>0 €<br>0 €<br>0 €<br>0 €<br>0 €               | 19:00<br>0 €<br>0 €<br>0 €<br>0 €<br>0 €                             | 20:00 |  |
|                | Samstag, 15.04.2023<br>Court 1<br>Court 2<br>Court 3<br>Court 4<br>Court 5<br>Court 6<br>Court 7<br>Court 8                        | 1000<br>0 €<br>0 €<br>0 €<br>0 €<br>0 €<br>0 €<br>0 €         | 11:00<br>0 €<br>0 €<br>0 €<br>0 €<br>0 €<br>0 €                     | 1200<br>0 €<br>0 €<br>0 €<br>0 €<br>0 €<br>0 €<br>0 €               | 13.00<br>0.6<br>0.6<br>0.6<br>0.6<br>0.6<br>0.6<br>0.6 | 14:00<br>D €<br>D €<br>D €<br>D €<br>D €<br>D €<br>D €<br>D € | 15:00<br>0 €<br>0 €<br>0 €<br>0 €<br>0 €                    | 16:00<br>0 €<br>0 €<br>0 €<br>0 €<br>0 €<br>0 €<br>0 €<br>0                                                                                                    | 17:00       0 €       0 €       0 €       0 €       0 €       0 €       0 €       0 €       0 €                                                                                 | 18:00<br>0 €<br>0 €<br>0 €<br>0 €<br>0 €<br>0 €        | 19:00<br>0 €<br>0 €<br>0 €<br>0 €<br>0 €<br>0 €                      | 20:00 |  |
|                | Samstag, 15.04.2023<br>Court 1<br>Court 2<br>Court 3<br>Court 4<br>Court 5<br>Court 6<br>Court 7<br>Court 8<br>Court 9             | 10:00<br>0 €<br>0 €<br>0 €<br>0 €<br>0 €<br>0 €<br>0 €<br>0 € | 11:00<br>0 €<br>0 €<br>0 €<br>0 €<br>0 €<br>0 €<br>0 €<br>0 €       | 1200<br>0 €<br>0 €<br>0 €<br>0 €<br>0 €<br>0 €<br>0 €<br>0 €        | 13.00<br>0.6<br>0.6<br>0.6<br>0.6<br>0.6<br>0.6<br>0.6 | 14:00<br>0 €<br>0 €<br>0 €<br>0 €<br>0 €<br>0 €<br>0 €        | 15:00<br>0 €<br>0 €<br>0 €<br>0 €<br>0 €<br>0 €<br>0 €<br>0 | 16:00<br>0 €<br>0 €<br>0 €<br>0 €<br>0 €<br>0 €<br>0 €<br>0                                                                                                    | 17:00       0 €       0 €       0 €       0 €       0 €       0 €       0 €       0 €       0 €       0 €       0 €       0 €       0 €       0 €       0 €       0 €       0 € | 18:00<br>0:6<br>0:6<br>0:6<br>0:6<br>0:6<br>0:6<br>0:6 | 19:00<br>0 €<br>0 €<br>0 €<br>0 €<br>0 €<br>0 €<br>0 €<br>0          | 2000  |  |
|                | Samstag, 15.04.2023<br>Court 1<br>Court 2<br>Court 3<br>Court 4<br>Court 5<br>Court 6<br>Court 7<br>Court 8<br>Court 9<br>Court 10 | 10:00<br>0 €<br>0 €<br>0 €<br>0 €<br>0 €<br>0 €<br>0 €<br>0 € | 1100<br>0 €<br>0 €<br>0 €<br>0 €<br>0 €<br>0 €<br>0 €<br>0 €<br>0 € | 1200<br>0 €<br>0 €<br>0 €<br>0 €<br>0 €<br>0 €<br>0 €<br>0 €<br>0 € | 13.00<br>0.6<br>0.6<br>0.6<br>0.6<br>0.6<br>0.6<br>0.6 | 14:00<br>0 €<br>0 €<br>0 €<br>0 €<br>0 €<br>0 €<br>0 €<br>0 € | 15:00<br>0 €<br>0 €<br>0 €<br>0 €<br>0 €<br>0 €<br>0 €<br>0 | 16:00           0 €           0 €           0 €           0 €           0 €           0 €           0 €           0 €           0 €           0 €           0 €           0 €           0 €           0 € | 17:00<br>0 €<br>0 €<br>0 €<br>0 €<br>0 €<br>0 €<br>0 €<br>0 €<br>0 €                                                                                                    | 18:00<br>0:6<br>0:6<br>0:6<br>0:6<br>0:6<br>0:6<br>0:6 | 19:00<br>0 €<br>0 €<br>0 €<br>0 €<br>0 €<br>0 €<br>0 €<br>0 €<br>0 € | 2000  |  |

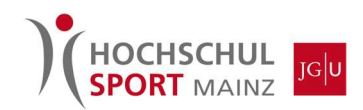

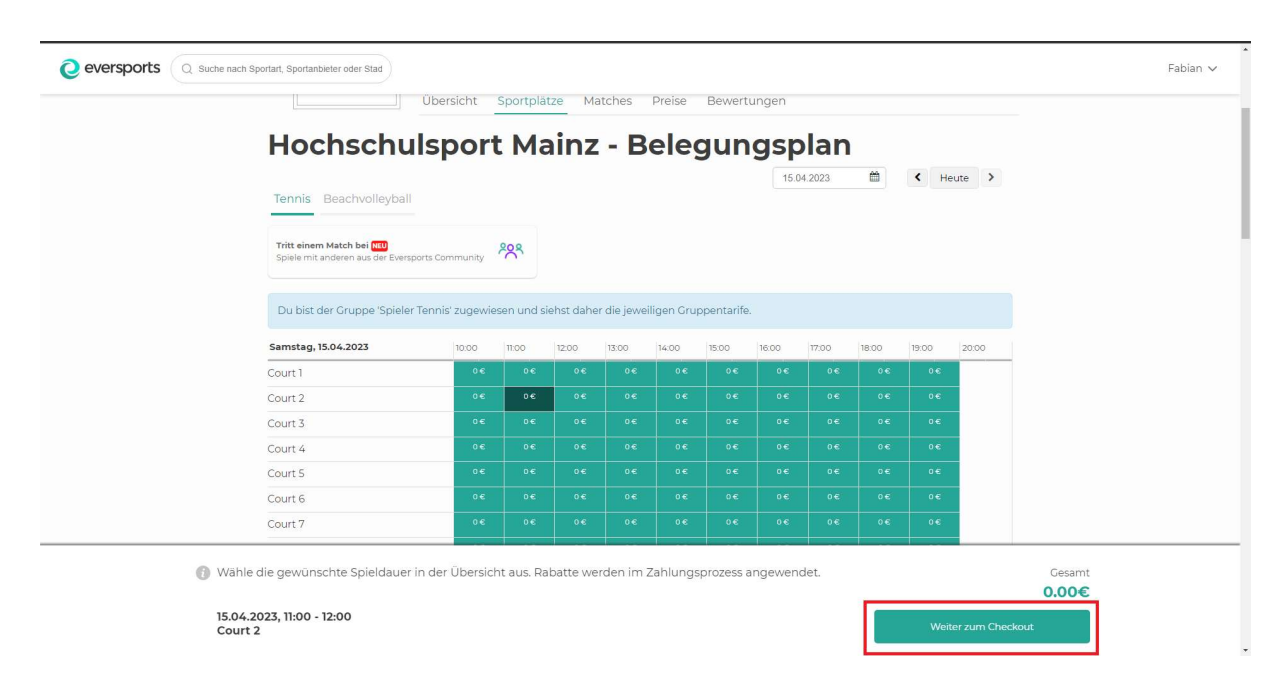

#### 4. Die gewünschte Zeit wählen und weiter zum Checkout:

# 5. Durch eure Saisonkarte beträgt der Preis 0€. Hier könnt ihr ggf. noch Mitspieler\*innen auswählen:

Wichtig: Die Mitspieler\*innen müssen bei uns schon als Kund\*innen hinterlegt sein, sonst werden sie nicht angezeigt. Alternativ kann über den Reiter "Gäste" die Anzahl an Mitspieler\*innen bestimmt werden.

Wenn die Mitspieler\*innen schon eine Saisonkarte besitzen, bleibt der Preis bei 0€. Wenn über den Reiter "Gäste" Personen hinzugefügt werden, ist ein Teilpreis zu zahlen.

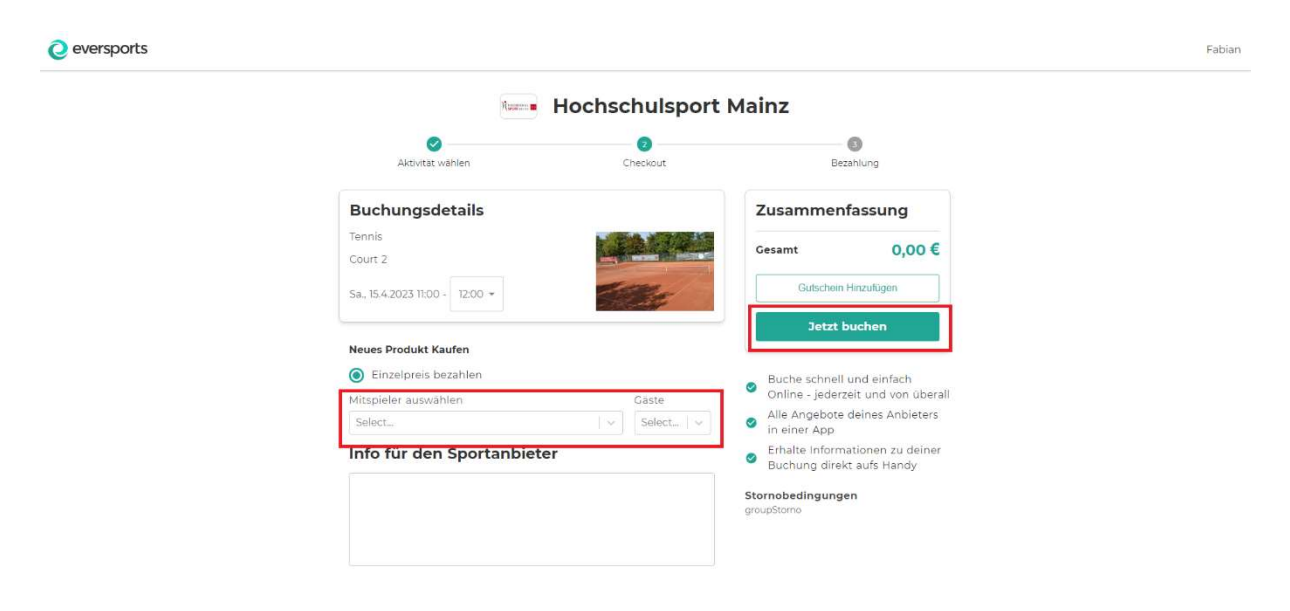

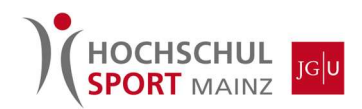

1

6. Danach findet ihr noch einmal eine Zusammenfassung zur Buchung:

| Creisports |                                                                                                    | g Pablah j |
|------------|----------------------------------------------------------------------------------------------------|------------|
|            | Buchung erfolgreich «                                                                                                    | THE WE     |
|            | Tennis     C Kalender     Karte     Buchung stornleren       Buchung stornleren     Su Die Arer + 1100 1200 Mei Mei     Karte     Buchung stornleren       Big     Outboor Audre     Outboor Audre     Gesantigreis |            |
|            | Ab     V     Ac       Level     Type     Geschlacht       Tipe: Damit dein Match erfolgreich stattfindet:     Image: Spielerinnen auf Eversports                                                                    |            |
|            | Himwise für Spielerzinnen  I.B. Wässaflan deine Mitspielerinnen mitsehmen? Wann und wo lat  Aktuelle Spielerzinnen (1)                                                                                              |            |
|            | Kommentare                                                                                                    |            |
|            |                                                                                                    |            |

7. Über euer Profil unter dem Reiter "Buchungen" könnt ihr die Buchung wieder stornieren, indem ihr "Stornieren" wählt:

| Fabian Weber                                                             |                                                    |
|--------------------------------------------------------------------------|----------------------------------------------------|
| Buchungen Videos Karten & Memberships Favoriten Persönliche Daten        | Zahlungsmethoden                                   |
| Kommende Buchungen                                                       |                                                    |
| Apr<br>15.04.2023 TH:00 - 12:00<br>Tennisplatz-Buchung<br>Platz: Court 2 | Optionen v<br>Zu den Buchungsdetails<br>Stornieren |
| Hochschulkport Mainz<br>Daiheimer Weg 33, 55128 Mainz                    |                                                    |
| Vergangene Buchungen<br>Keine vergangenen Buchungen                      |                                                    |
|                                                                          |                                                    |
| Mehr über Eversports Eversports Manager Kontakt                          | Soziale Netzwerke                                  |
| Über uns Zur Website Kontakt                                             | A & &                                              |

8. Für die Anmeldung am Service-Point vor Ort zeigt ihr einfach die Buchungsbestätigung in der App oder als E-Mail vor und weist euch mit einem Lichtbildausweis aus.